# คู่มือการใช้งาน

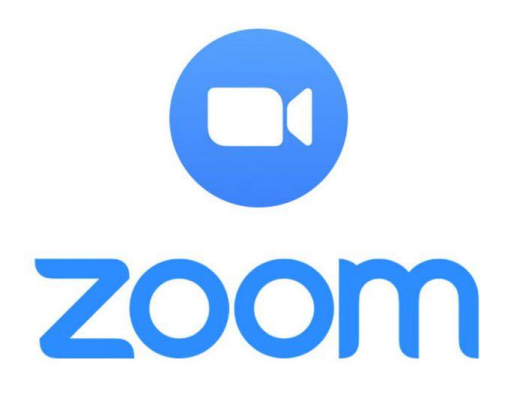

### สารบัญ

|                             | หน้า |
|-----------------------------|------|
|                             |      |
| การติดตั้ง Application Zoom | 1    |
| การสมัครสมาชิก Zoom         | 4    |
| การเข้าใช้งาน Zoom          | 8    |

## การติดตั้ง Application Zoom

#### สำหรับมือถือและ Tablet ดาวน์โหลดได้ที่

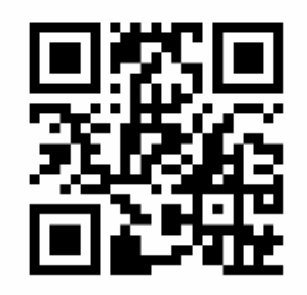

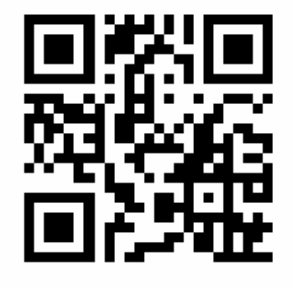

QR Code ZOOM Cloud Meetings สำหรับ IOS QR Code ZOOM Cloud Meetings สำหรับ Android

#### สำหรับคอมพิวเตอร์

| 1. เข้าสู่เว็บไซต์ www.zoom.us                                                                                                    |                                                 |
|----------------------------------------------------------------------------------------------------|-------------------------------------------------|
| Video Conferencing, Web Confer × +                                                                                                    | - 0 ×                                           |
| ← → C                                                                                                    | 🖈 🔉 🖪 🖗 :                                       |
| 👖 Apps 🕲 City Glide : No mor 🎕 ดาวนโหลด   สาขาดอน 📕 ปนทีกแล้งปัญหาการ์ได้ 🔠 รรยบแล้งปัญหาการ์ได้น ★ Bookmarks 👔 Facebook 🛞 วิลัยดสอบเตร็อง Sams 🧿 0 Notifications | » 📴 Other bookmarks                             |
| REQUEST A DEMO                                                                                                    | 1.888.799.9666 RESOURCES - SUPPORT              |
| ZOOM SOLUTIONS - PLANS & PRICING CONTACT SALES JOIN A MEETING HOST A MEETING -                                                                                    | SIGN IN SIGN UP, IT'S FREE                      |
| We have developed resources to help you through this challenging time. Click here to learn more.                                                                  | ×                                               |
|                                                                                                    | Pe                                              |
| Educating Over Zoom                                                                                                    | 31                                              |
| Zoom is removing the 40 min time limit on our Basic free account<br>for K-12 schools affected by COVID-19. Click 'Request Offer' for<br>more information.         |                                                 |
| Request Offer Resources                                                                                                    |                                                 |
|                                                                                                    |                                                 |
| Learning made easy. Our Zoom experts offer sessions daily on all things Zoom.                                                                                     | Register N.                                     |
| # P # 😫 💼 🧉 🧿 🗮 🤗 🐨                                                                                                    | x <sup>A</sup> ヘ 記 (小) 🗗 ENG 9:20<br>7/5/2563 🖣 |

2. เข้าเมนู RESOURCES > Download Zoom Client

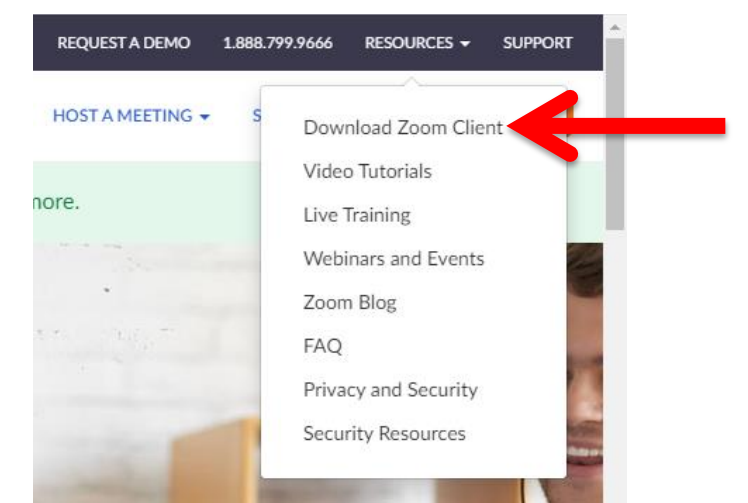

กดปุ่ม download ที่ zoom client for meetings

| Download Center - Zoom × +                           |                                                                                                    |                                                                                       |                        |                               | - ø ×                 |
|------------------------------------------------------|----------------------------------------------------------------------------------------------------|---------------------------------------------------------------------------------------|------------------------|-------------------------------|-----------------------|
| ← → C 🔒 zoom.us/download#client_4meeting             |                                                                                                    |                                                                                       |                        |                               | 🖈 👅 🖪 🧖 E             |
| 🔡 Apps 😋 City Glide : No mot 😤 ตาวน์โพลต   ศาราสอม 📱 | บันทึกแจ้งปัญหาการใช้ 🔲 ชมบแจ้งปัญหาการใช้ง                                                                                                | \star Bookmarks 📑 Facebook                                                            | 🚯 วิธีพรศอบเตรีอง Sams | O Notifications               | » 🛛 📴 Other bookmarks |
|                                                      |                                                                                                    |                                                                                       |                        | REQUEST A DEMO 1.888.799.9666 | RESOURCES - SUPPORT   |
| ZOOM SOLUTIONS - PLANS & PRICING                     | CONTACT SALES                                                                                                    |                                                                                       | JOIN A MEETING         | HOST A MEETING + SIGN IN      | SIGN UP, IT'S FREE    |
|                                                      | Download Center                                                                                                    |                                                                                       | Download for IT        | Admin -                       |                       |
| $\rightarrow$                                        | Zoom Client for Meetin<br>The web browser client will download auto<br>meeting, and is also available for manual d<br>Download Version 5.0 | <b>IGS</b><br>omstitually when you start or join<br>ownload here.<br>0.1 (23502.0430) | ı your first Zoom      |                               |                       |

4. Browser จะดาวน์โหลด โปรแกรมมา โดยแสดงสถานะอยู่ด้านล่าง เมื่อดาวน์โหลดเสร็จให้ทำการคลิ๊ก เพื่อติดตั้ง

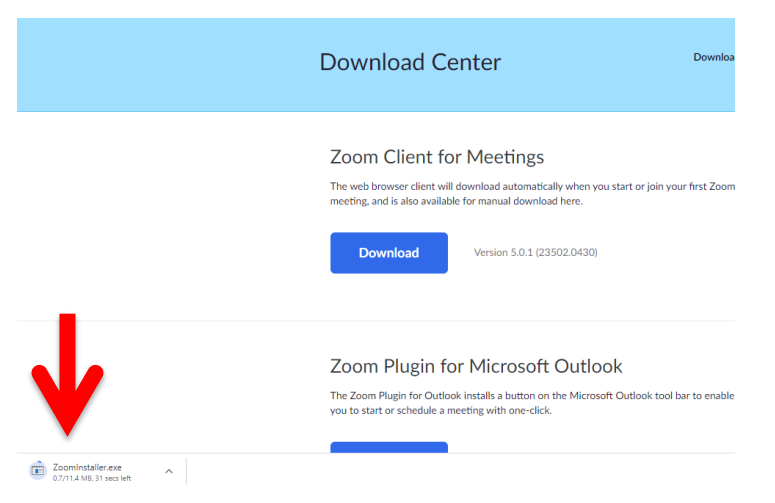

5. โปรแกรมเริ่มทำการติดตั้ง เมื่อติดตั้งเสร็จ โปรแกรมจะแสดงหน้าจอดังภาพ พร้อมใช้งาน และ สามารถใช้งานได้อีกครั้งโดยดับเบิ้ลคลิ๊กที่ short cut บนหน้าจอ desktop ได้ทันที

| Zoom Cloud Meetings |                             | - | × |
|---------------------|-----------------------------|---|---|
|                     | zoom                        |   |   |
|                     |                             |   |   |
|                     |                             |   |   |
|                     | Join a Meeting              |   |   |
|                     | Sign In                     |   |   |
|                     |                             |   |   |
|                     |                             |   |   |
|                     | Version: 5.0.1 (23502.0430) |   |   |

#### การสมัครสมาชิก Zoom

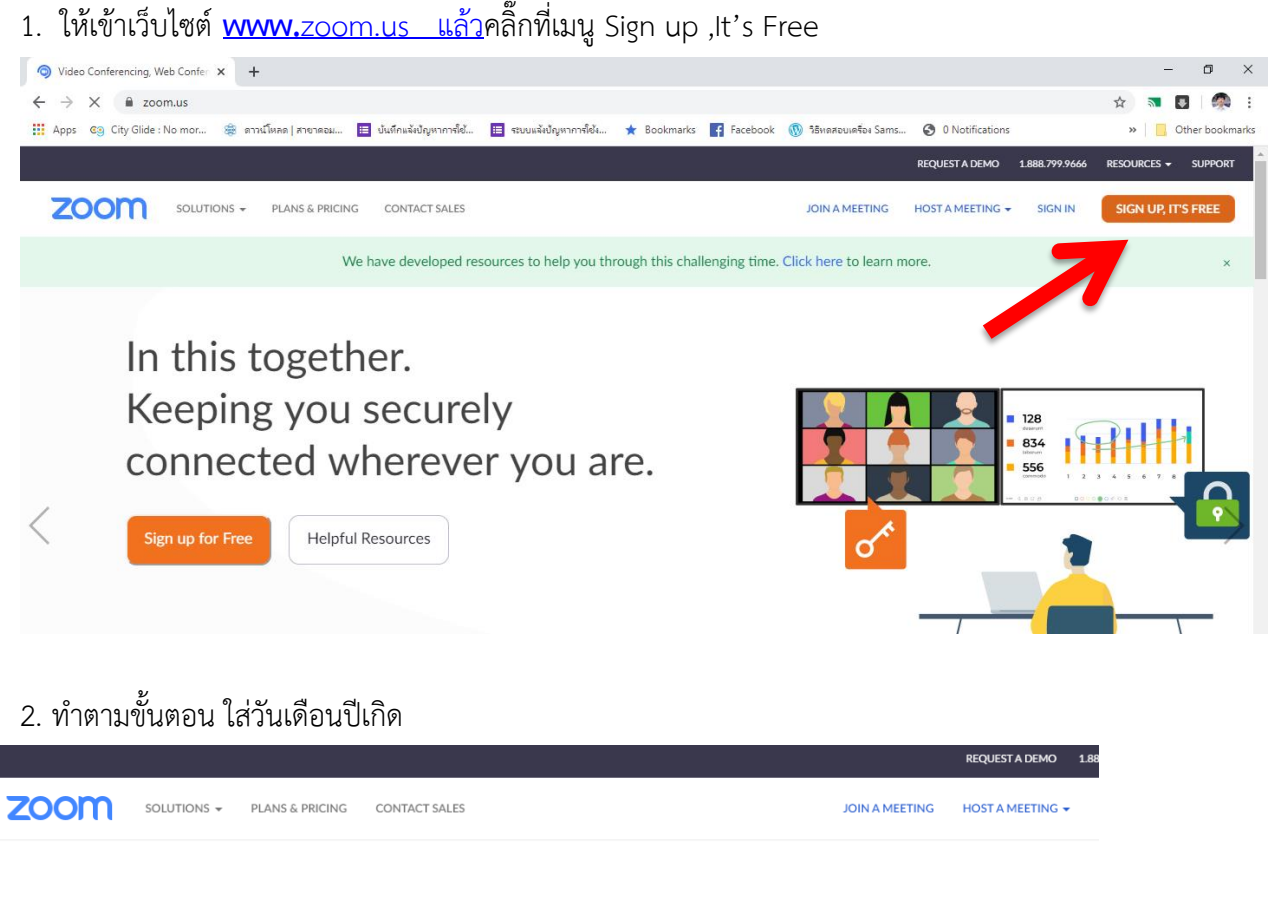

For verification, please confirm your date of birth.

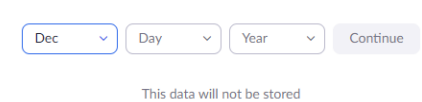

3. สมัครโดยการกรอก e-mail หรือ ผูกบัญชีกับ account ต่างๆได้ ตัวอย่างนี้แนะนำให้กรอก e-mail

| oom is<br>f Servi | protected by reCAPTCHA and the Privacy Policy and Terms<br>ce apply. |
|-------------------|----------------------------------------------------------------------|
|                   | Sign Up                                                              |
|                   | Already have an account? Sign in.                                    |
|                   | or                                                                   |
|                   |                                                                      |
| ٩                 | Sign in with SSO                                                     |
| ۹<br>ح            | Sign in with SSO<br>Sign in with Google                              |

4. กรอกอีเมลล์ แล้วกด Sign Up

#### Sign Up Free

| Your work ema                          | il address                                      |
|----------------------------------------|-------------------------------------------------|
| plevp82@gm                             | ail.com                                         |
| Zoom is protected<br>of Service apply. | I by reCAPTCHA and the Privacy Policy and Terms |
|                                        | Sign Up                                         |
|                                        | A rady have an account? Sign in.                |

5. Verify โดยการเลือกรูปตาม หัวข้อที่ให้มา แล้วกด verify

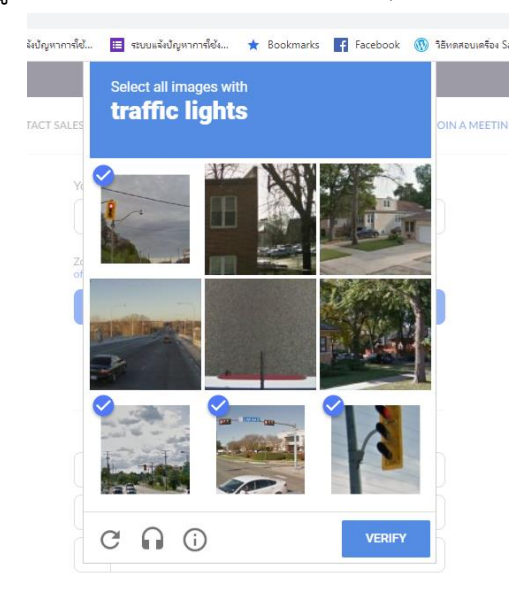

6. ทาง zoom จะแจ้งว่าได้ส่งเมลล์ยืนยันตัวตน ให้เข้าไปยืนยันตัวตนในเมลล์ของตัวเองที่ได้ทำการสมัคร

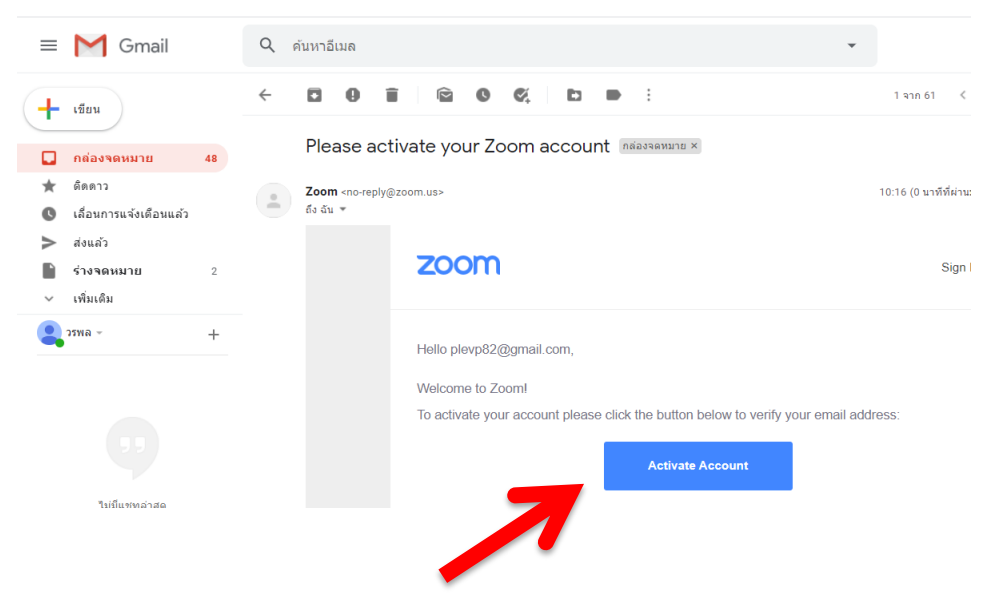

| ALES                                | JOIN A MEETING HOST |
|-------------------------------------|---------------------|
| Are you signing up on behalf of     | a school?           |
| Are you signing up on behan or      |                     |
| 🔿 Yes 🔷 No                          |                     |
| Continue                            |                     |
|                                     |                     |
|                                     |                     |
|                                     |                     |
|                                     | REQUEST A I         |
| JOIN A MEETING                      | HOST A MEI          |
| Info 3 Invite Colleagues 4 Test Mee | ting                |

7. เมื่อกดปุ่ม Activate Account จะเปิดหน้าใหม่ขึ้นมา ให้ใส่ข้อมูลตามข้อมูลจริง

SOLUTIONS - PLANS & PRICING CONTACT SALES

|              |                                                                                                    |                                                                                                    | REQUESTA                                          |            |
|--------------|----------------------------------------------------------------------------------------------------|----------------------------------------------------------------------------------------------------|---------------------------------------------------|------------|
| à PRI        | ICING CONTACT SALES                                                                                                    | JOIN A MEETING                                                                                                    | G HOST A MEE                                      |            |
|              |                                                                                                    |                                                                                                    |                                                   |            |
|              | 1 Terms and Conditions 2                                                                                                    | Account Info 3 Invite Colleagues 4 Test M                                                                                                    | leeting                                           |            |
|              |                                                                                                    |                                                                                                    |                                                   |            |
|              | Please fill out the follow                                                                                                    | ing form, review, and accept the below term                                                                                                    | 15                                                |            |
|              | First Name                                                                                                    | Last Name                                                                                                    | -                                                 |            |
|              |                                                                                                    |                                                                                                    |                                                   |            |
|              | Job Title                                                                                                    | School Name                                                                                                    |                                                   |            |
|              |                                                                                                    |                                                                                                    |                                                   |            |
|              | Email Address Issued to You by You                                                                                                    | ır School                                                                                                    |                                                   |            |
|              |                                                                                                    |                                                                                                    |                                                   |            |
|              | Zoom requires your email address t                                                                                                    | to match the domain of the school you represent                                                                                                    |                                                   |            |
|              | <ul> <li>I agree to use Zoom Education<br/>school and its students</li> </ul>                                                                                                    | K-12 solely for educational purposes for the benefit of my                                                                                                    |                                                   |            |
|              | I accept the Terms of Service                                                                                                    |                                                                                                    |                                                   |            |
|              | 0                                                                                                    |                                                                                                    |                                                   |            |
|              | I consent to the information pra Policy                                                                                                    | actices described in Zoom's K-12 Schools & Districts Privacy                                                                                                    |                                                   |            |
|              | <ul> <li>I consent to the information pra<br/>Policy</li> <li>I verify that I am authorized to 0</li> </ul>                                                                                                    | actices described in Zoom's K-12 Schools & Districts Privacy<br>create an account on behalf of the school named above                                                                                                    |                                                   |            |
|              | I consent to the information pro-<br>Policy     I verify that I am authorized to o                                                                                                    | actices described in Zoom's K-12 Schools & Districts Privacy<br>create an account on behalf of the school named above                                                                                                    |                                                   |            |
|              | I consent to the information property of the policy I verify that I am authorized to a                                                                                                    | actices described in Zoom's K-12 Schools & Districts Privacy<br>create an account on behalf of the school named above<br>Back Continue                                                                                                    |                                                   |            |
|              | I consent to the information propolicy I verify that I am authorized to a                                                                                                    | actices described in Zoom's K-12 Schools & Districts Privacy<br>create an account on behalf of the school named above<br>Back Continue                                                                                                    |                                                   |            |
|              | I consent to the information pra<br>Policy I verify that I am authorized to a                                                                                                    | actices described in Zoom's K-12 Schools & Districts Privacy<br>create an account on behalf of the school named above<br>Back Continue                                                                                                    |                                                   |            |
| IS & PRICING | I consent to the information pra<br>Policy I verify that I am authorized to o                                                                                                    | actices described in Zoom's K-12 Schools & Districts Privacy<br>create an account on behalf of the school named above<br>Back Continue<br>School Name                                                                                                    | AMEETING                                          | HOST A MEE |
| IS & PRICING | CONTACT SALES                                                                                                    | actices described in Zoom's K-12 Schools & Districts Privacy<br>create an account on behalf of the school named above<br>Back Continue<br>School Name<br>School SSRU                                                                                                    | AMEETING                                          | HOST A MEE |
| IS & PRICING | CONTACT SALES  Email Address Issued to You by You worapon pa@ssu.ac th                                                                                                    | actices described in Zoom's K-12 Schools & Districts Privacy<br>create an account on behalf of the school named above<br>Back Continue<br>School Forme<br>JOIN /<br>ar School                                                                                                    | A MEETING                                         | HOSTAME    |
| IS & PRICING | CONTACT SALES  Email Address Issued to You by You worapon,pa@ssru.ac.th  Zoom requires your small address 1                                                                                                    | actices described in Zoom's K-12 Schools & Districts Privacy<br>create an account on behalf of the school named above<br>Back Continue<br>School Forme<br>JOIN /<br>ar School                                                                                                    | AMEETING                                          | HOST A MEI |
| IS & PRICING | CONTACT SALES  Email Address Issued to You by You worapon.pa@ssru.ac.th Zoom requires your email address t                                                                                                    | actices described in Zoom's K-12 Schools & Districts Privacy<br>create an account on behalf of the school named above<br>Back Continue<br>Goldon Planne<br>JOIN /<br>ar School<br>to match the domain of the school you represent                                                                                                    | AMEETING                                          | HOSTAMEI   |
| IS & PRICING | <ul> <li>I consent to the information proposed</li> <li>Policy</li> <li>I verify that I am authorized to a construct sales</li> <li>CONTACT SALES</li> <li>Email Address Issued to You by You worapon.pa@ssru.ac.th</li> <li>Zoom requires your email address t</li> <li>I agree to use Zoom Education school and its students</li> </ul>                                                                                                    | actices described in Zoom's K-12 Schools & Districts Privacy<br>create an account on behalf of the school named above<br>Back Continue<br>School Name<br>JOIN J<br>ar School<br>to match the domain of the school you represent<br>K-12 solely for educational purposes for the benefit                                                                                                    | A MEETING                                         | HOST A MEI |
| IS & PRICING | Consent to the information proposed I consent to the information proposed I verify that I am authorized to the contract sales Contact sales Email Address Issued to You by You worapon.pa@ssru.ac.th Zoom requires your email address t I agree to use Zoom Education school and its students I accept the Terms of Service                                                                                                    | actices described in Zoom's K-12 Schools & Districts Privacy<br>create an account on behalf of the school named above<br>Back Continue<br>School Forme<br>JOIN /<br>ar School<br>to match the domain of the school you represent<br>K-12 solely for educational purposes for the benefit                                                                                                    | A MEETING                                         | HOST A MEI |
| IS & PRICING | <ul> <li>I consent to the information proposed to be policy</li> <li>I verify that I am authorized to a consent to the information proposed to be policy</li> <li>I verify that I am authorized to a consent to the information proposed to be policy</li> </ul>                                                                                                    | actices described in Zoom's K-12 Schools & Districts Privacy<br>create an account on behalf of the school named above<br>Back Continue<br>School Plane<br>JOIN J<br>in School<br>to match the domain of the school you represent<br>K-12 solely for educational purposes for the benefit<br>actices described in Zoom's K-12 Schools & Districts                                                                                                    | a MEETING<br>of my<br>Privacy                     | HOST A MEI |
| IS & PRICING | <ul> <li>I consent to the information proposed for the policy</li> <li>I verify that I am authorized to a constant of the policy</li> <li>I verify that I am authorized to a constant of the policy</li> <li>Email Address Issued to You by You worapon.pa@ssru.ac.th</li> <li>Zoom requires your email address t</li> <li>I agree to use Zoom Education school and its students</li> <li>I accept the Terms of Service</li> <li>I consent to the information propolicy</li> <li>I use for the I am authorized to the information propolicy</li> </ul>                                                                                                    | actices described in Zoom's K-12 Schools & Districts Privacy<br>create an account on behalf of the school named above<br>Back Continue<br>School Name<br>JOIN /<br>ar School<br>to match the domain of the school you represent<br>K-12 solely for educational purposes for the benefit<br>actices described in Zoom's K-12 Schools & Districts                                                                                                    | a MEETING<br>of my<br>Privacy                     | HOST A MEI |
| IS & PRICING | <ul> <li>I consent to the information proposed of the policy</li> <li>I verify that I am authorized to a constant of the policy</li> <li>I verify that I am authorized to a constant of the policy</li> <li>Email Address Issued to You by You worapon.pa@ssru.ac.th</li> <li>Zoom requires your email address t</li> <li>I agree to use Zoom Education school and its students</li> <li>I accept the Terms of Service</li> <li>I consent to the information propolicy</li> <li>I verify that I am authorized to a constant of the information propolicy</li> </ul>                                                                                                    | actices described in Zoom's K-12 Schools & Districts Privacy<br>create an account on behalf of the school named above<br>Back Continue<br>Continue<br>JOIN /<br>ar School<br>to match the domain of the school you represent<br>K-12 solely for educational purposes for the benefit<br>actices described in Zoom's K-12 Schools & Districts<br>create an account on behalf of the school named above                                                                             | A MEETING<br>of my<br>Privacy                     | HOST A MEI |
| IS & PRICING | <ul> <li>I consent to the information proposed to the information proposed to the information proposed to the information proposed to the information proposed to the information proposed to the information proposed to the information propolicy</li> <li>I verify that I am authorized to the information proposed to sign up unlepolicy and Terms of Service</li> </ul>                                                                                                    | actices described in Zoom's K-12 Schools & Districts Privacy<br>create an account on behalf of the school named above<br>Back Continue<br>School Plane<br>JOIN /<br>ar School<br>to match the domain of the school you represent<br>K-12 solely for educational purposes for the benefit<br>actices described in Zoom's K-12 Schools & Districts<br>create an account on behalf of the school named above                                                                         | A MEETING<br>of my<br>Privacy<br>vve<br>t Privacy | HOST A MEI |
| IS & PRICING | <ul> <li>I consent to the information propolicy</li> <li>I verify that I am authorized to a construct solution of the construct solution of the construct solution of</li></ul> | actices described in Zoom's K-12 Schools & Districts Privacy<br>create an account on behalf of the school named above<br>Back Continue<br>School Perme<br>JOIN /<br>rr School<br>to match the domain of the school you represent<br>K-12 solely for educational purposes for the benefit<br>actices described in Zoom's K-12 Schools & Districts<br>create an account on behalf of the school named abo<br>ess you review and accept the K-12 Schools & District<br>Back Continue | of my<br>Privacy<br>vve<br>t Privacy              | HOST A MEI |

# 8. ตั้งค่ารหัสการเข้าใช้ ต้องประกอบไปด้วย ตัวอักษรพิมพ์เล็ก พิมพ์ใหญ๋ และตัวเลข จากนั้นกด continue เสร็จการสมัครเข้าใช้งาน

|                                           | REQUEST A DEMO 1.888.799.9666 RESOURCES + SUPPORT                                                                                                    |
|-------------------------------------------|----------------------------------------------------------------------------------------------------|
| SOLUTIONS - PLANS & PRICING CONTACT SALES | WE COM JOIN A MEETING HOST A MEETING - SIGN IN SIGN UP, IT'S FREE                                                                                         |
|                                           | Hi, <b>ple***@***com</b> . Your account has been successfully created. Please list your name<br>and create a password to continue.                        |
| TTT I                                     | วรพล                                                                                                    |
|                                           | ไพวิโรจน์                                                                                                    |
|                                           | ••••••                                                                                                    |
|                                           | Password must:      Have at least 8 characters                                                                                                    |
|                                           | <ul> <li>Have at least 1 letter (a, b, c)</li> <li>Have at least 1 number (1, 2, 3)</li> <li>Include both Upper case and Lower case characters</li> </ul> |
|                                           | ••••••                                                                                                    |
|                                           | By signing up, I agree to the Privacy Policy and Terms of Service.                                                                                        |
|                                           | Continue                                                                                                    |
|                                           | •                                                                                                    |

#### การเข้าใช้งาน Zoom

| Zoom Cloud Meetings |                             | - | × |
|---------------------|-----------------------------|---|---|
|                     | zoom                        |   |   |
|                     | Join a Meeting              |   |   |
|                     | Sign In                     |   |   |
|                     |                             |   |   |
|                     |                             |   |   |
|                     | Version: 5.0.1 (23502.0430) |   |   |

1. เมื่อเปิดโปรแกรม zoom จะขึ้นหน้าจอดังภาพ

- โปรแกรมจะให้เลือก ว่าจะ Join ทันที หรือ sign in หากยังไม่ได้สมัครสมาชิก zoom ให้ทำการ สมัครสมาชิกก่อน เพื่อให้ผู้เข้าอบรม สามารถตั้งค่าโปรไฟล์ ได้ เช่น ชื่อ รูปสมาชิก
- 3. ให้เลือก Sign In

| Zoom Cloud Meetings |         |    |   |                       |
|---------------------|---------|----|---|-----------------------|
| Sign In             |         |    |   |                       |
| Enter your email    |         | (  | ٩ | Sign In with SSO      |
| Enter your password | Forgot? | or | G | Sign In with Google   |
| Keep me signed in   | Sign In | (  | f | Sign In with Facebook |

กรอก e-mail และ password ที่ได้สมัครไว้

4. เมื่อ Sign in แล้ว จะพบกับโปรแกรมดังภาพ

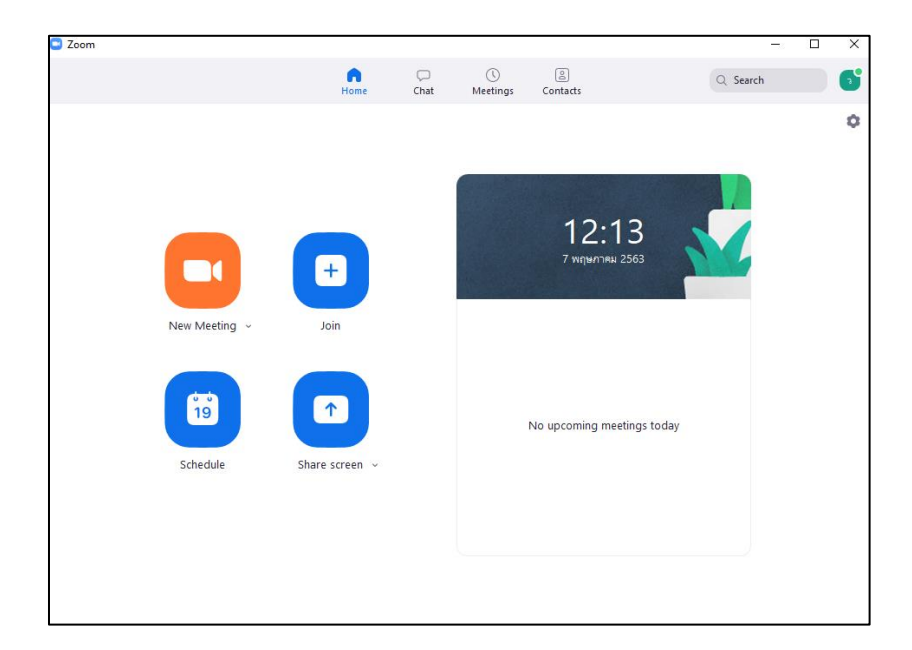

|                     | norsonal link name |
|---------------------|--------------------|
| Enter meeting ID or | personal link name |
| วรพล ไพวิโรจน์      |                    |
| Do not connect to a | udio               |
| Turn off my video   |                    |

6. โปรแกรมจะตรวจสอบ เสียง ไมค์ และ กล้อง ในเครื่องคอมพิวเตอร์ และจะถามว่าเปิดเครื่อง

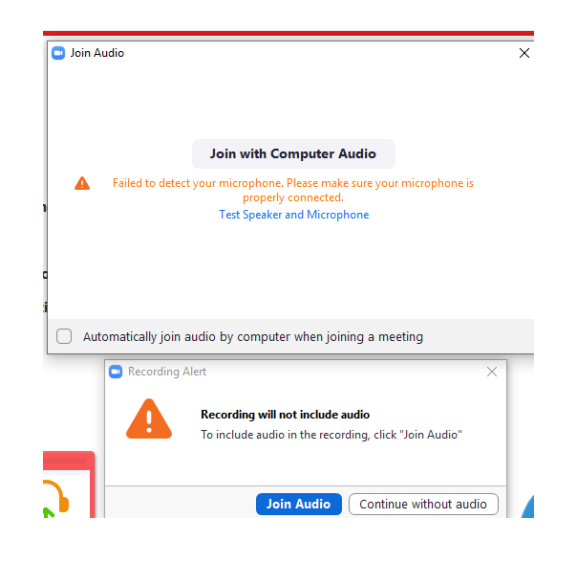

ให้ Join โดยปิดไมค์ไว้ก่อน และเปิดกล้อง

7. รูปหน้าจอของโปรแกรม

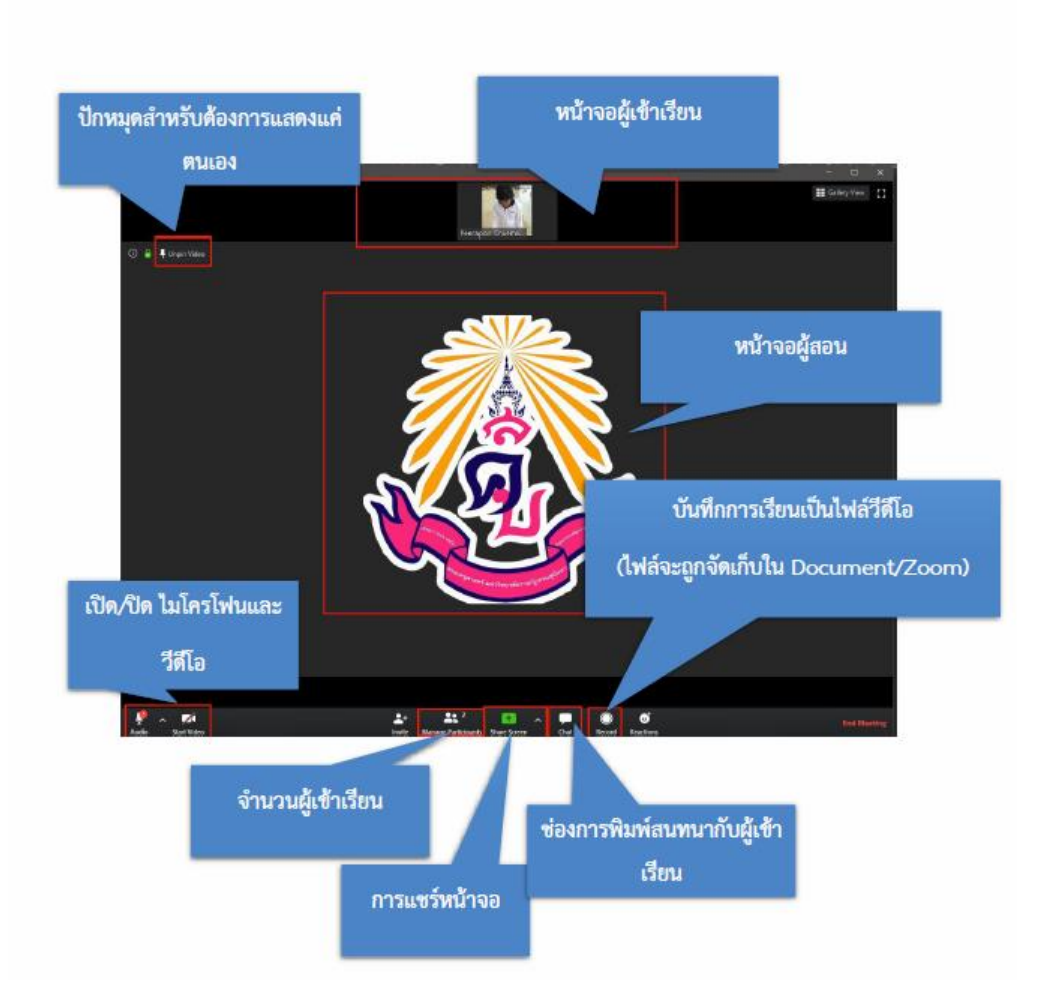